# 「リンク先読み機能」停止のお願い

データベースや電子ジャーナル利用の際、Web ブラウザの「リンク先読み機能」により、利用者が意図 せずとも大量アクセス・大量ダウンロードを引き起こしてしまうケースが報告されています。

大量アクセス・大量ダウンロードとみなされると、提供元からアクセス禁止措置が取られて利用できな くなる場合がありますので、データベースや電子ジャーナルを利用する際は Web ブラウザの「リンク先 読み機能」を停止してご利用ください。ご協力をお願いいたします。

## 【リンク先読み機能 停止方法】

#### ■Microsoft Edge

- 1.「設定」から「Cookie とサイトのアクセス許可」を選択
- 2.「Cookie とサイトデータの管理と削除」を開く
- 3. 「ページをプリロードして閲覧と検索を高速化する」をオフにする

### ■Google Chrome

- 1. 「設定」から「プライバシーとセキュリティ」を選択
- 2.「Cookie と他のサイトデータ」を開く
- 3. 「ページをプリロードする」を開く
- 4. 「プリロードなし」を選択する

#### ■Safari (Mac)

- 1. メニューバーの「Safari」から「環境設定」(または「設定」)を開く
- 2. 「検索」タブの「バックグラウンドでトップヒットを事前に読み込む」のチェックをはずす

## ■Safari (iOS、iPadOS)

- 1. 「設定」から「Safari」を開く
- 2. 【検索】 配下の「トップヒットを事前に読み込む」をオフにする

### ■ Firefox

- 1. アドレスバー に「about:config」と入力し、Enter キーを押す
- 2. 警告ページが表示された場合は「危険性を承知の上で使用する」をクリックする
- 3. 「about:config」ページで「network.prefetch-next」を検索して表示し、値を「false」に変更する

以 上